## BAB III PERANCANGAN SISTEM

Pada bab ini akan menjelaskan mengenai kebutuhan sistem, perancangan mekanik, perancangan elektronik, serta perancangan algoritma berdasarkan landasan teori pada BAB II, dan menjelaskan cara kerja sistem *smart greenhouse* yang berbasis *Internet of Things* (IoT).

## 3.1 Blok Diagram Sistem

Blok diagram merupakan gambaran dasar dari sistem yang akan dirancang. Setiap blok sistem memiliki fungsi masing-masing, dengan memahami gambar blok diagram maka sistem yang akan dirancang sudah dapat dibangun dengan baik.

# 3.1.1 Blok Diagram Sistem Sensor Suhu & Kelembaban Udara dan Kelembaban Tanah

Adapun blok diagram sistem yang dirancang adalah sebagai berikut:

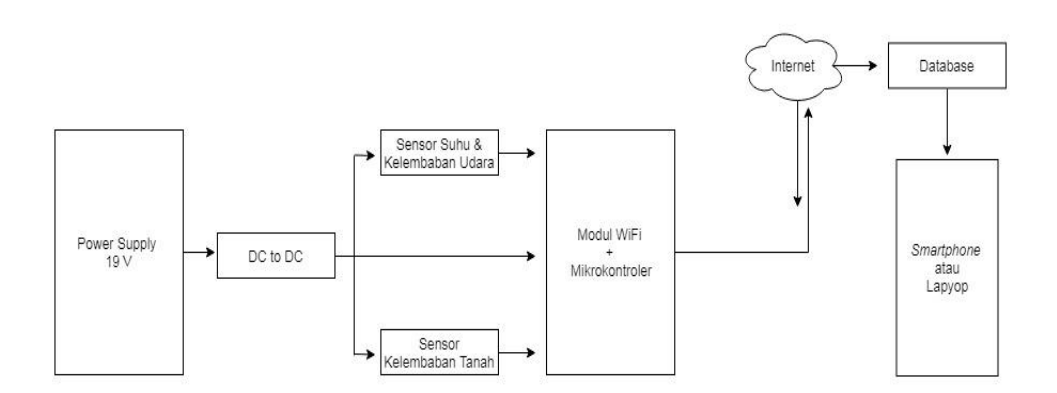

Gambar 3.1 Blok Diagram Sistem

Penjelasan lengkap blok diagram di atas adalah sebagai berikut:

a. Power Supply

Berfungsi untuk memberikan tegangan ke setiap sensor.

b. DC to DC

Berfungsi untuk menurunkan tegangan.

c. Sensor Suhu dan Kelembaban Udara

Disini untuk sensor kelembaban udara & suhu mengunakan DHT-22. Sensor ini berfungsi untuk mendeteksi nilai suhu dan nilai kelembaban udara pada greenhouse.

d. Sensor kelembaban tanah

Disini untuk sensor kelembaban tanah menggunakan sensor kelembaban tanah kapasitif. Kelebihan sensor ini dibandingkan sensor tanah yang lainnya yaitu tidak mudah korosi. Sensor kelembaban tanah ini berfungsi untuk mendeteksi nilai kelembaban tanah pada tanaman paprika.

e. Modul *wifi* + Mikrokontroler

Untuk modul wifi + mikrokontroler disini menggunakan ESP8266. Kelebihan ESP8266 ini yaitu lebih praktis jika dibandingkan dengan sensor lainnya. Modul wifi + mikrokontroler disini berfungsi sebagai pusat pengolahan data pada semua sistem.

f. Cloud

*Cloud* merupakan layanan penyimpanan data secara *online*. Kelebihan dari *cloud* ini yaitu kemudahan akses. Jadi kita tidak perlu berada pada suatu komputer yang sama untuk melakukan pekerjaan, karena semua aplikasi dan data kita berada pada server *cloud*. *Cloud* sendiri berfungsi untuk

menyimpan dan mengakses data atau program yang tersimpan di server yang terhubung internet.

g. Database

Berfungsi untuk sebagai media pengolahan informasi yang tersimpan di komputer secara sistematis agar dapat mudah diakses.

h. Smartphone atau laptop

Berfungsi sebagai media tampil data.

## 3.1.2 Blok Diagram Sensor Ph

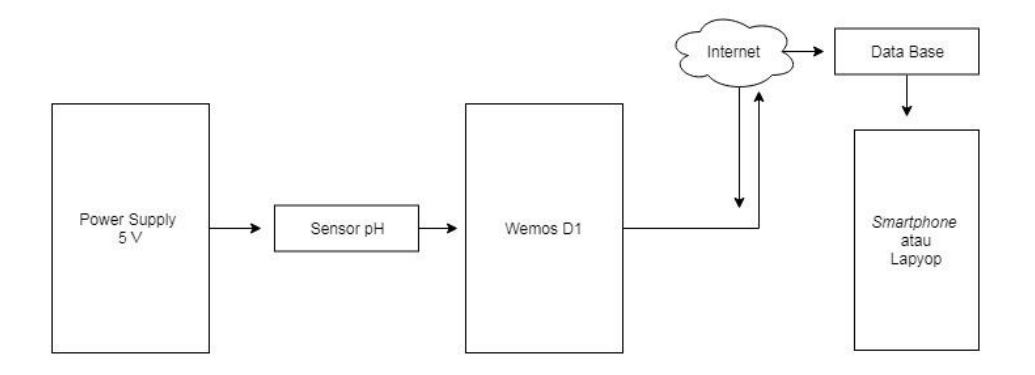

## 3.2 Blok Diagram Sensor pH

## Penjelasan:

a. Power Supply

Berfungsi untuk memberikan tegangan ke setiap sensor.

b. DC to DC

Berfungsi untuk menurunkan tegangan.

c. Sensor pH

Berfungsi untuk mengukur nilai kadar air.

d. Wemos D1

berfungsi sebagai pusat pengolahan data pada semua sistem.

e. Internet

berfungsi untuk menyimpan dan mengakses data atau program yang tersimpan di server yang terhubung internet.

f. Database

Berfungsi untuk sebagai media pengolahan informasi yang tersimpan di komputer secara sistematis agar dapat mudah diakses.

g. Smartphone atau laptop

Berfungsi sebagai media tampil data.

## 3.2 Flowchart Sistem Keseluruhan.

Pada bagian ini menjelaskan tentang alur sistem kerja dari setiap sensor yang diantaranya sensor suhu & kelembaban udara, kelembaban tanah, dan sensor pH air. Selain menjelaskan alur sistem kerja dari setiap sensor dijelaskan juga alur pengiriman dari setiap data sensor. Gambar flowchart sistem keseluruhan terdapat dihalaman selanjutnya.

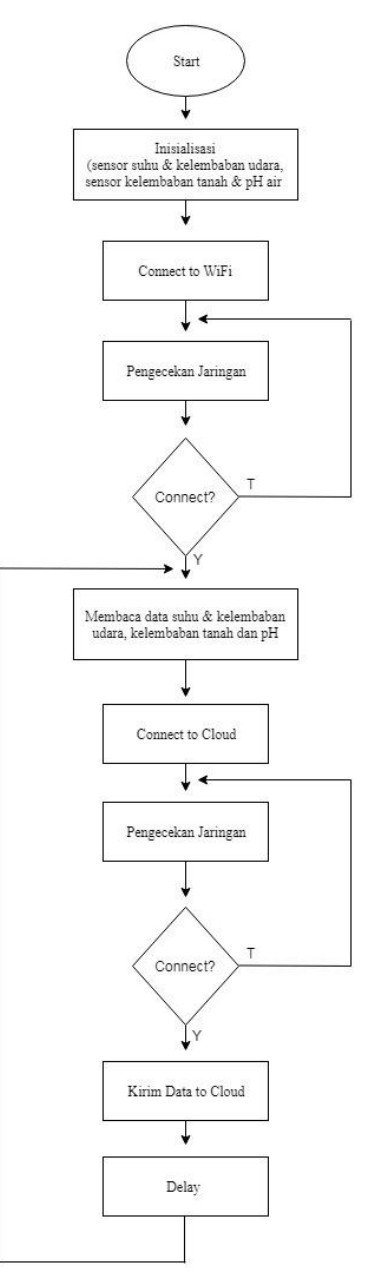

Gambar 3.3 Flowchart Sistem Keseluruhan.

Penjelasan Flowchart:

Tahapan pertama kita melakukan inisialisasi. Inisialisasi adalah pemberian nilai awal yang dilakukan saat deklarasi. Setelah inisialisasi tahapan selanjutnya terhubung atau tidak ke internet. Jika setelah inisialilsasi dan tidak terhubung ke internet maka akan terjadi looping, begitu sebaliknya jika sudah terhubung ke internet maka akan masuk ke tahapan selanjutnya. Tahapan selanjutnya yaitu akan membaca data yang berupa nilai suhu, kelembaban udara, kelembaban tanah dan pH air. Setelah data diambil maka tahapan selanjutnya adalah terhubung atau tidaknya ke cloud. Jika tidak terhubung maka akan terjadi looping, dan maka sudah terkoneksi maka data akan dikirim ke cloud dan selanjutnya terjadi delay untuk mengambil data selanjutnya.

#### 3.3 Pemilihan Komponen

Pemilihan komponen merupakan proses awal untuk mengetahui komponen-komponen yang akan digunakan pada sistem yang dirancang, dengan pembahasan mengenai komponen yang digunakan dalam perancangan sistem.

## 3.3.1 ESP8266

ESP8266 merupakan sebuah modul *wifi* yang mempunyai fungsi sebagai perangkat tambahan mikrokontroler seperti arduino agar bisa terhubung langsung dengan *wifi* dan membuat koneksi TCP/IP.<sup>[6]</sup> NodeMcu ESP8266 merupakan modul pengembangan dari modul platform IoT (*Internet of Things*). Secara fungsional, modul ini hampir menyerupai dengan platform arduino, akan tetapi yang membedakannya adalah NodeMCU ESP8266 dikhususkan dapat terkoneksi ke internet. Untuk saat ini terdapat 3 versi NodeMCU dipasaran, yaitu versi 0.9, versi 1.0, dan versi 1.0 (*unofficial board*). Untuk perbedaanya versi 1.0 lebih stabil dibandingkan dengan versi 0.9, dan juga pada versi 1.0 sudah terdapat pin yang dikhususkan dapat komunikasi SPI (*Serial Peripheral Interface*) dan PWM (*Pulse Width Modulation*) yang tidak tersedia versi 0.9.

NodeMCU berukuran panjang 4,83cm, levar 2,54cm dan berat 7 gram. Board ini sudah dilengkapi dengan fitur *WiFi* dan Firmwarenya yang bersifat *opensource*. Skematik rangkaian NodeMCU ESP8266 terdapat pada halaman selanjutnya.

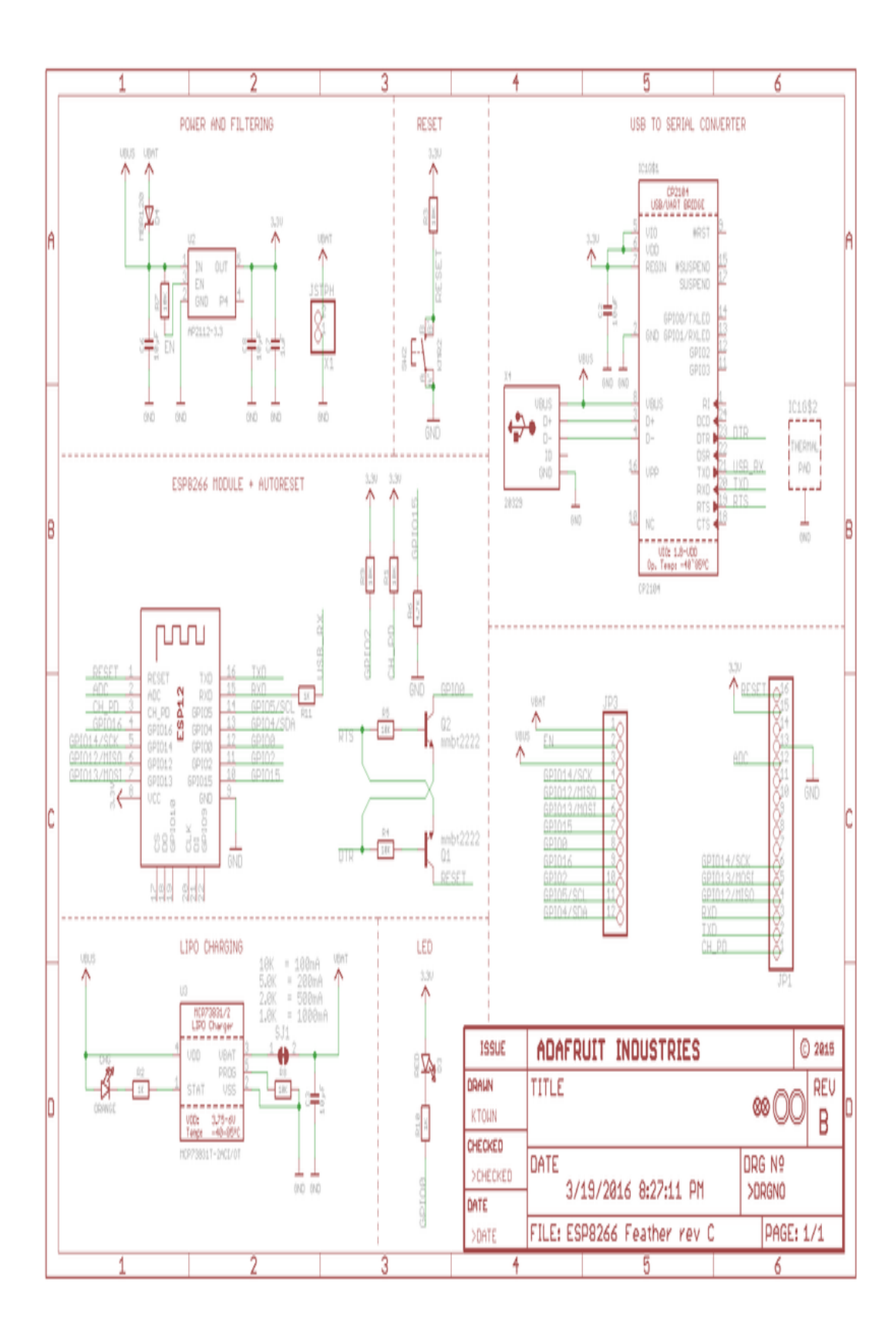

Gambar 3.4 Skematik NodeMCU ESP8266

| Spesifikasi             | ESP8266            |
|-------------------------|--------------------|
| Mikrokontroler          | ESP8266            |
| Ukuran Board            | 57 mm x 30 mm      |
| Tegangan Input          | 3.3V – 5V          |
| GPIO                    | 13 PIN             |
| Kanal PWM               | 10 Kanal           |
| 10 bit ADC Pin          | 1 Pin              |
| Flash Memory            | 4 MB               |
| Clock Speed             | 40/26/24 MHz       |
| WiFi                    | IEEE 802.11 b/g/n  |
| Frekuensi               | 2.4 GHz – 22.5 GHz |
| USB Port                | Micro USB          |
| Card Reader             | Tidak Ada          |
| USB to Serial Converter | CHE40G             |

Tabel 3.1 spesifikasi ESP8266<sup>[7]</sup>

## 3.3.2 Sensor Kelembaban Tanah

Sensor *soil moisture* adalah sebuah sensor yang bagaimana mampu untuk mengukur kelembaban suatu tanah. Cara menggunakan sensor tersebut cukup mudah, yaitu membenamkan probe sensor ke dalam tanah dan kemudian sensor akan langsung membaca kondisi suatu kelembaban tanah tersebut.

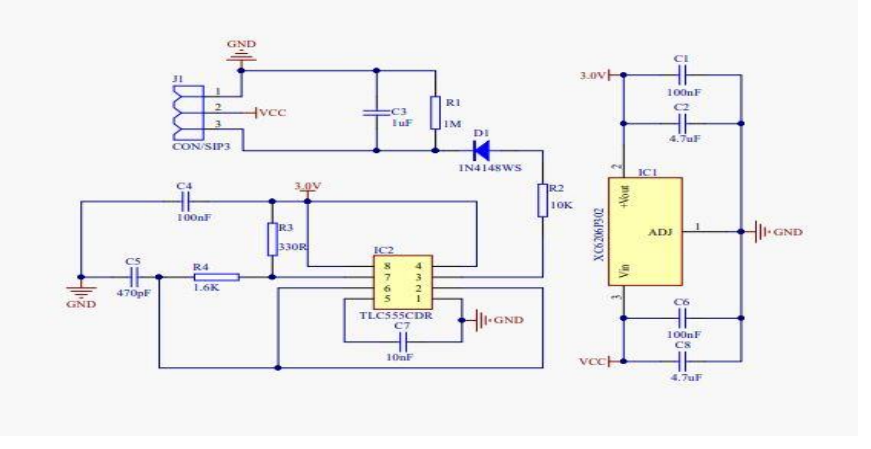

Gambar 3.5 Skematik Sensor Kelembaban Tanah

| Tegangan Kerja    | 3,3 – 5,5 V       |
|-------------------|-------------------|
| Tegangan keluaran | 0-3,0 V           |
| Dimensi           | 3,86 x 0,905 inci |
| Berat             | 11,8 gram         |
| Aliran            | <1mA              |

Tabel 3.2 Spesifikasi Kelembaban Tanah

#### 3.3.3 Sensor Suhu dan Kelembaban Udara

Sensor DHT-22 atau yang disebut dengan AM2302 adalah sebuah sensor suhu dan kelembaban, sensor ini memiliki keluaran berupa sinyal digital dengan konversi dan perhitungan dilakukan oleh MCU 8-bit terpadu. Sensor ini memiliki kalibrasi akurat den gan kompensasi suhu ruang penyesuaian dengan nilai koefisien tersimpan dalam memori OTP terpadu. Untuk sensor DHT-22 ini memiliki rentang pengukuran suhu dan kelembaban yang luas, <u>DHT</u>-22 mampu mentransmisikan sinyal keluaran melewati kabel hingga 20 meter.<sup>[8]</sup> .Sensor DHT-22 dipilih daripada sensor DHT-11 karena pada sensor ini memiliki range pengukuran yang luasyaitu 0% sampai 100%. Untuk kelembaban saja mencapai -40<sup>0</sup> C dan untuksuhu bias mencapai 125<sup>0</sup> C dan data yang diberikan adalah berupa data digital yang nantinya akan di konversikan ke dalam angka desimal.

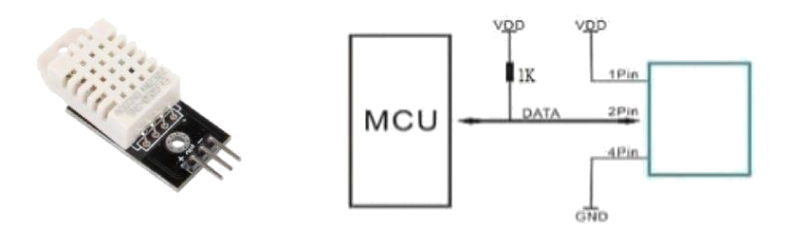

Gambar 3.6 Bentuk Fisik dan Skematik Sensor Suhu dan Kelembaban Udara

| Parameter                 | Spesifikasi Kerja                                      |
|---------------------------|--------------------------------------------------------|
| Power Supply              | 3,3 – 6 V                                              |
| Output Signal             | Digital signal via single-bus                          |
| Sensing Element           | Polymer capacitor                                      |
| Operating Range           | Humidity 0 - 100%                                      |
|                           | Temperature $-40^{\circ}\text{C} - 80^{\circ}\text{C}$ |
| Accuracy                  | Humidity ±2%RH (Max ±5%RH)                             |
|                           | Temperature <±0,5 C                                    |
| Resolution Or Sensitivity | Humidity 0,1% RH                                       |
|                           | Temperature 0,1 <sup>o</sup> C                         |
| Repeatability             | Humidity ±1% RH                                        |
|                           | Temperature $\pm$ -0,2 <sup>o</sup> C                  |
| Humidity Hysteresis       | ± -0,3% RH                                             |
| Long-Term Stability       | ± -0,5% RH/year                                        |
| Sensing Period            | Average: 2s                                            |
| Interchangeability        | Fully interchangeable                                  |
| Dimensions                | Small size 14*18*5,5mm                                 |
|                           | Big size 22*28*5mm                                     |

Tabel 3.3 Spesifikasi Sensor DHT-22<sup>[8]</sup>

#### 3.3.4 Sensor pH

pH merupakan sebuah derajat keasaman yang digunakan untuk menyatakan tingak keasaman dan kebasaan yang dimiliki oleh suatu larutan. Sifat asam mempunyai nilai pH antara 0 hingga 6 bersifat asam, 8 – 14 bersifat basa dan bila nilai pH nya 7 maka bersifat netral.<sup>[10]</sup>

pH meter adalah sebuah alat elektronik yang digunakan untuk mengukur keasaman ataupun mengukur basa dari suatu larutan. pH meter yang biasa terdiri dari pengukuran probe pH (elektroda gelas) yang terhubung ke pengukuran pembacaan yang mengukur dan menampilkan pH yang terukur.

Prinsip kerja dari alat ini yaitu semakin banyak electron pada sample maka akan semakin bersifat asam begitu pun sebaliknya, karena batang pada pH meter berisi larutan elektrolit lemah. Probe pH mengukur pH seperti aktifitas ion-ion hidrogen yang mengelilingi bohlam kaca berdinding tipis pada ujungnya yang diukur dan ditampilkan sebagai pembacaan nilai pH.

Untuk melakukan sebuah pengukuran yang sangat presisi dan tepat, pH meter harus dikalibrasi terlebih dahulu setiap sebelum dan sesudah melakukan pengukuran. Untuk kalibrasi itu sendiri harus dilakukan setiap hari. Alasan melakukan hal ini adalah probe kaca elektroda tidak diproduksi e.m.f. dalam jangka waktu lama. Kalibrasi harus dilakukan setidaknya dengan dua macam cairan standard buffer yang sesuai dengan rentang nilai pH yang akan diukur. Untuk penggunaan umum buffer pH 4,01 dan pH 6,86 diperbolehkan. pH meter memiliki pengontrol pertama (kalibrasi) untuk mengatur pembacaan pengukuran agar sama dengan nilai standard buffer pertama dan pengontrol kedua (slope) yang digunakan menyetel pembacaan meter sama dengan nilai buffer kedua. Pengontrol ketiga untuk men-set temperatur.<sup>[10]</sup>

Instrumen yang digunakan dalam pH meter ini dapat bersifat analog maupun digital. Sebagaimana pada alat yang lain, untuk mendapatkan hasil pengukuran yang baik dan maksimal, maka harus diperlukannya perawatan dan kalibrasi pada pH meter ini. Pada penggunaan pH meter ini, kalibrasi alat harus diperhatikan sebelum dilakukan pengukuran. Seperti sudah kita ketahui bahwa prinsip utama pH meter adalah pengukuran arsu listrik yang tercatat pada sensor pH akibat suasana ionik di larutan. Stabilitas sensor harus selalu dijaga dengan cara mengkalibrasi alat dengan benar.

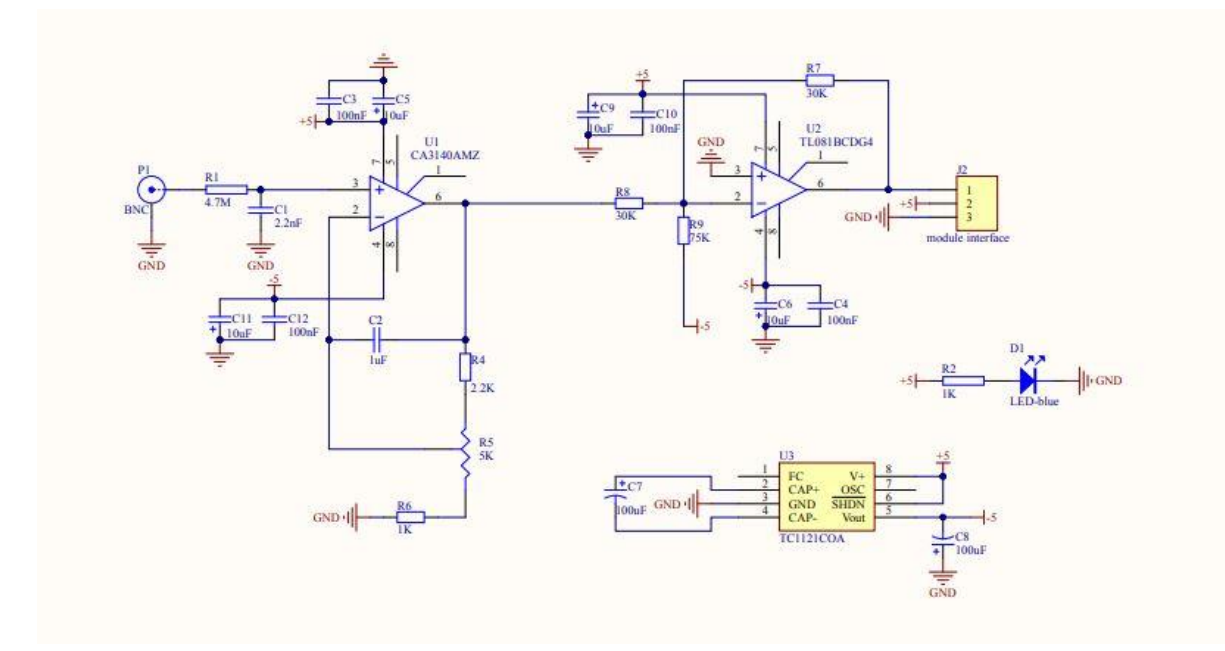

Gambar 3.7 Skematik Sensor pH

## 3.3.5 Modul DC to DC

Modul DC to DC ini digunakan untuk menurunkan tegangan dari baterai laptop agar dapat mencapai tegangan 5V. Modul ini memiliki nilai tegangan maksimal output sebesar 5V dan arus 600mA.<sup>[11]</sup>

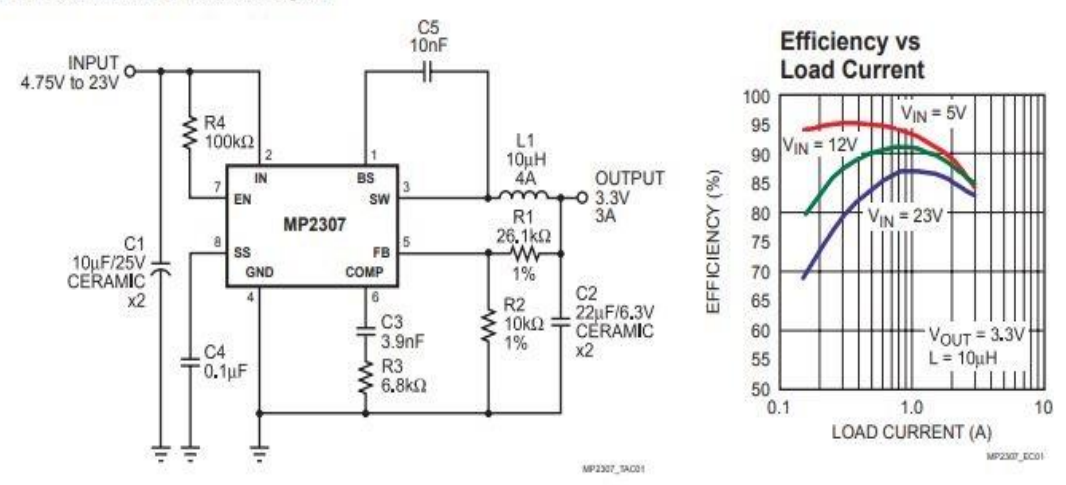

## TYPICAL APPLICATION

Gambar 3.8 Skematik DC to DC

#### 3.4 Perancangan Perangkat Keras (Hardware)

Pada perancangan perangkat keras (hardware) smart greenhouse ini, dilakukan perancangan terhadap rangkaian sensor-sensor yang nantinya data dari setiap sensor akan di transfer oleh sebuah wifi.

## 3.4.1 Perancangan Sensor Suhu & kelembaban Udara

Dalam tahapan perancangan sensor suhu & kelembaban udara yang digunakan untuk mengukur suhu dan kelembaban udara di dalam sebuah greenhouse. Kali ini pengontrol menggunakan suatu papan sirkuit NodeMcu, beriku rangkaiannya:

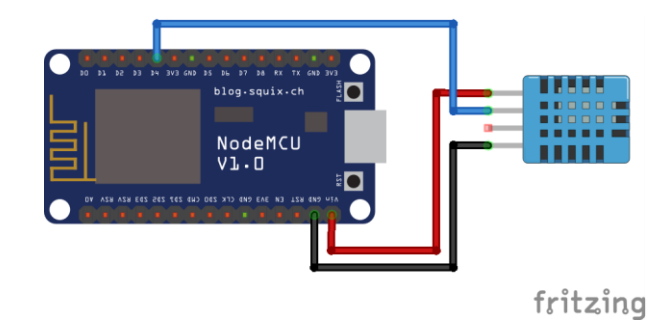

Gambar 3.9 Rangkaian Sensor Suhu & Kelembaban Udara

3.4.2 Perancangan Sensor Kelembaban Tanah

Dalam tahapan perancangan sensor kelembaban tanah yang digunakan untuk seberaba lembab tanah pada tanaman paprika di dalam greenhouse. Berikut rangkaiannya:

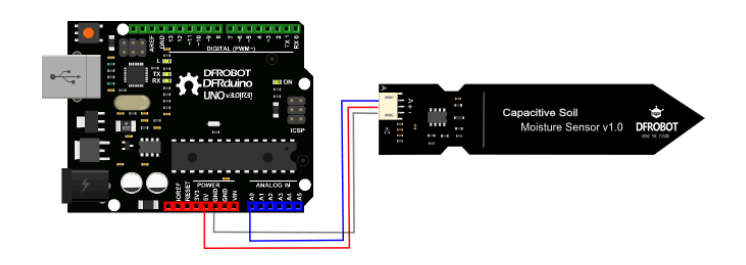

Gambar 3.10 Rangkaian Sensor Kelembaban Tanah

## 3.4.3 Perancangan Sensor pH

Dalam tahapan perancangan sensor suhu & kelembaban udara yang digunakan untuk mengukur suhu dan kelembaban udara di dalam sebuah greenhouse. Beriku rangkaiannya:

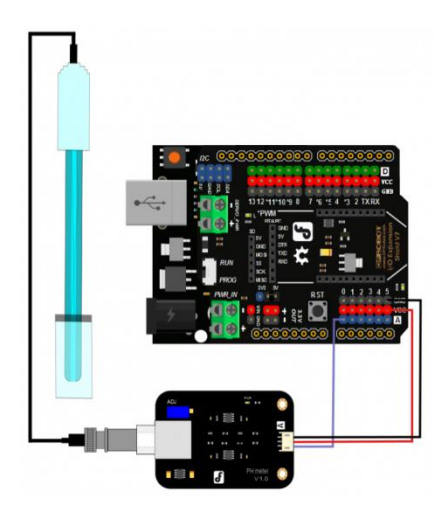

Gambar 3.11 Rangkain Sensor pH

3.4.4 Rangkaian Skematik Layout PCB

Dibawah ini merupakan rangkaian skematik pada sistem smart greenhouse, berikut rangkaiannya:

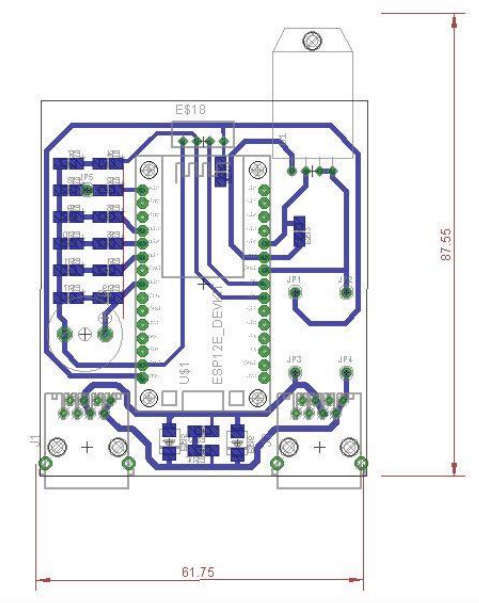

Gambar 3.12 Rangkaian Skematik Smart Greenhouse

#### 3.5 Pemilihan Web Server

Situs-situs yang menjadi *platform* dalam menyedialan web *server* dan *cloud* untuk kebutuhan pengembangan *internet of things* sangatlah banyak, dan masing-masing *platform* memiliki kelebihannya tersendiri. *Thingspeak* dipilih sebagai web *server* karena sesuai dengan kebutuhan dalam pembuatan sistem ini.

*Thingspeak* adalah *platform Internet of Things* yang dapat digunakan secara gratis untuk menampilkan *chart* suatu peralatan IoT. Data yang di *upload* tersebut disajikan dalam bentuk *channel* yang di dalamnya terdapat visualisasi yang diolah oleh matlab.

Web server berfungsi sebagai user interface dan penyimpanan data yang didapatkan dari sistem yang dibuat. Data yang tersimpan pada *cloud* di web server ini dapat di unduh dengan format csv dan bisa dibuka di Microsoft excel. sebelum membuat tampilan web server pada thingspeak kita harus membuat akun terlebih dahulu. Berikut ini adalah tahapan-tahapn untuk membuat akun thingspeak

- a. Membuka situs Thingspeak.com
- b. Pilih sign up yang terdapat pada bagian kanan layar dan masukan data seperti *Email, User ID, Password, Location, First Name*, dan *Last Name* seperti gambar 3.12 dihalaman selanjutnnya.
- c. Setelah mengisi data semua maka langkah selanjutnya yaitu centak pada kotak *i agree* dibawah sebagai persetujuan dengan syarat yang diberikan oleh pihak *thingspeak*.

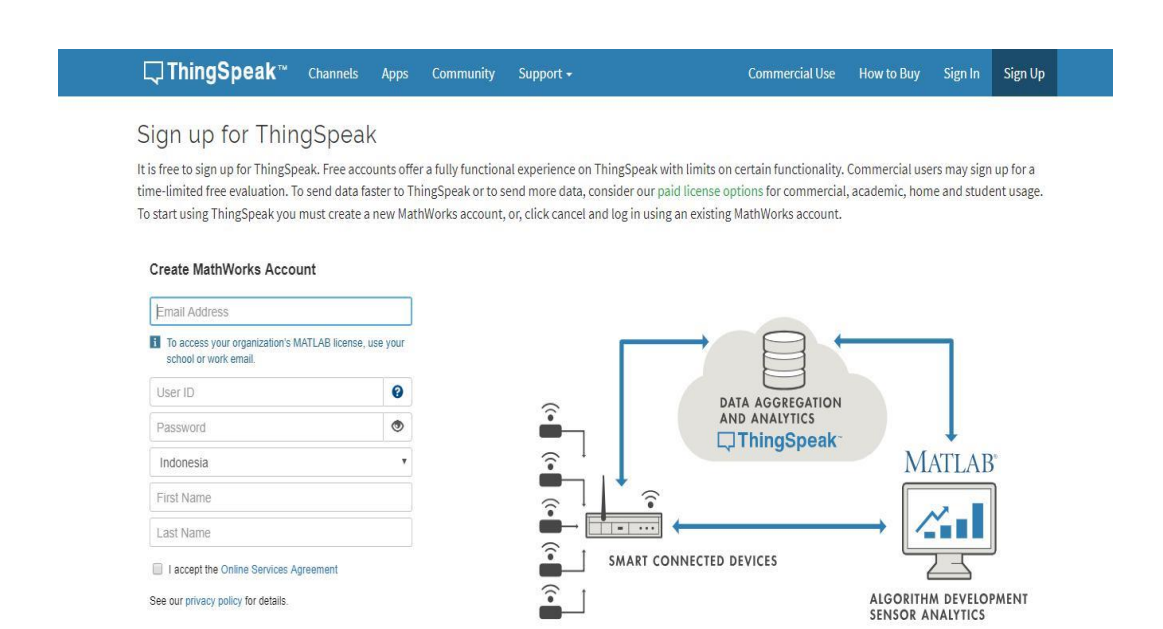

## Gambar 3.13 Proses Pembuatan Akun Thingspeak

d. Setelah melakukan registrasi, maka tampilan awal dari website *thingspeak* akan seperti gambar dibawah ini.

| ly Channels                                                                                                    |            |                  | Негр                                                                                                    |  |  |
|----------------------------------------------------------------------------------------------------|------------|------------------|----------------------------------------------------------------------------------------------------|--|--|
| New Channel Search by tag                                                                                                    |            | Q                | Collect data in a ThingSpeak channel from a device,<br>from another channel, or from the web.                                          |  |  |
| Name                                                                                                    | Created    | Updated          | Click New Channel to create a new ThingSpeak channel.                                                                                  |  |  |
| TUGAS AKHIR SMART GREEN HOUSE           Privale         Public         Settings         Sharing         API Keys         Data Import / Export | 2018-07-14 | 2018-09-18 16:22 | Click on the column headers of the table to sort by the<br>entries in that column or click on a tag to show<br>channels with that tag. |  |  |
|                                                                                                    |            |                  | data.<br>Learn more about ThingSpeak Channels.                                                                                         |  |  |
|                                                                                                    |            |                  | Examples                                                                                                    |  |  |
|                                                                                                    |            |                  | Arduino     Arduino     KR1000     ESDasse                                                                                             |  |  |
|                                                                                                    |            |                  | Raspberry Pi                                                                                                    |  |  |

Gambar 3.14 Tampilan Setelah Registrasi

e. Setelah berhasil melakukan pembuatan akun dan tahapan selanjutnya kita akan membuat projek IoT. Maka tahapan selanjutnya yaitu klik *New Channel* maka akan tampil seperti gambar dibawah ini.

| veri D. 539136<br>er: san disk<br>sis. Public<br>enter Verrer Public View<br>hannel Setting<br>Percentage complete so<br>Channel ID 53<br>Name 1<br>Description 1<br>Field 3 | Channel Settings<br>15<br>65<br>1935<br>Tuttes Annuel Dearth Collect<br>Tuttes Annuel Dearth Collect<br>Tuttes Annuel | Tugas Abbi<br>Sharing Abir Keys<br>N House | Basis languari / Segant<br>Help<br>Conversion for data data da par Maganan apparator content, that shows to include<br>the second second second second second second second second second<br>manufact at the Content weblind data as d hows, you can use the applicable second second<br>manufact at the Content weblind data as d hows, you can use the applicable second second second<br>manufact at the Content weblind data as d hows, you can use the applicable second second second<br>manufact at the Content weblind data as d hows, you can use the applicable second second second<br>Channel Settlings                                                                                                    |  |  |  |  |
|----------------------------------------------------------------------------------------------------|----------------------------------------------------------------------------------------------------|--------------------------------------------|----------------------------------------------------------------------------------------------------|--|--|--|--|
| hannel Setting<br>Percetage conplete<br>Otennel (D 53<br>Name 1<br>Description 1<br>Field 3                                                                                  | Channel Settings<br>15<br>15<br>15<br>10<br>10<br>10<br>10<br>10<br>10<br>10<br>10<br>10<br>10<br>10<br>10<br>10      | Sharing AD16435                            | Basis Import / Jopent Help Conversions of the design for gamma properties and the standard metal index metal and the standard metal and the standard metal index metal and the conversion and the standard metal index Channel Settings                                                                                                    |  |  |  |  |
| hannel Setting<br>Percentage complete 50<br>Channel 10 53<br>Name 1<br>Description 1<br>Field 3                                                                              | 35<br>mi<br>1935<br>Tugas Aktel David Office<br>Tugas Hote                                                            | N HOUSE                                    | Help<br>Drawning of the definition is the probability of the control of the the state of the operation of the operation of the probability of the state of the the state of the operation of the operation of the ope    |  |  |  |  |
| Percentage complete 50<br>Channel ID 53<br>Name 1<br>Description 7<br>Field 3<br>Field 4                                                                                     | ng<br>1955<br>TryGAS Arrive Davidt Gree<br>Trygan Harri                                                               | N HOUSE                                    | Oservelution all the data that a thingspeek application collects. Each channel inclusion<br>applications that can held any type of data, plus them feats the transitions data and ener for<br>strand data. Score we validate data in a channel, you can use throughpeak apprint and you<br>resident it.<br>Channel Settlings.                                                                                                    |  |  |  |  |
| Channel ID 53<br>Name 1<br>Description 7<br>Field 4                                                                                                    | 19395<br>Tugas Akkel Daart Greg<br>Tugas Nation                                                                       | N HQUEE                                    | <ul> <li>An office of the second control of the second control</li></ul> |  |  |  |  |
| Name 1<br>Description 7<br>Field 3<br>Field 4                                                                                                    | tugas Akter<br>Tugas Akter                                                                                            | N HOUSE                                    | Channel Settings                                                                                                    |  |  |  |  |
| Description<br>Field 3<br>Field 4                                                                                                    | Tagas Hitle                                                                                                    |                                            |                                                                                                    |  |  |  |  |
| Field 3<br>Field 4                                                                                                    |                                                                                                    |                                            | <ul> <li>Channel Name: Enter a unique nama for the ThingSpeak channel.</li> </ul>                                                                                                    |  |  |  |  |
| Field 4                                                                                                    |                                                                                                    |                                            | <ul> <li>Link to Datemal Sile; If you have a website that contains information about your<br/>third based channel, specify the URL.</li> </ul>                                                                                                    |  |  |  |  |
|                                                                                                    |                                                                                                    |                                            | Shee Dramel Location:                                                                                                    |  |  |  |  |
| Field S                                                                                                    | 5,40                                                                                                    | *                                          | <ul> <li>Latitude Spacely the latitude position in decreal degrees. For example, the<br/>latitude of the city of London is 31, 3272.</li> </ul>                                                                                                    |  |  |  |  |
| Field 6                                                                                                    | 10.010.00                                                                                                    | *                                          | <ul> <li>Longitude Specify the longitude position in decinal degrees. For example, the<br/>longitude of the Ohy of London is -0.1275.</li> </ul>                                                                                                    |  |  |  |  |
| Field 7                                                                                                    |                                                                                                    |                                            | <ul> <li>Envalues Specify the elevation procleme meters. For exemple, the elevation of<br/>the ON of London is 22.022.</li> </ul>                                                                                                    |  |  |  |  |
| Field 8                                                                                                    |                                                                                                    | 0                                          | <ul> <li>Vides URL: If you have a YouTube <sup>Ne</sup> or Viewe<sup>N</sup> video that displays your channel<br/>information, jointly the full acts of the video UR.</li> </ul>                                                                                                    |  |  |  |  |
| Metadata                                                                                                    |                                                                                                    |                                            | <ul> <li>Link to GDPub: if you store your TringSpeak zode on GDPub<sup>4</sup>, specify the GRPub<br/>reconstrery URL.</li> </ul>                                                                                                    |  |  |  |  |
|                                                                                                    |                                                                                                    |                                            | Using the Channel                                                                                                    |  |  |  |  |
| Tags                                                                                                    |                                                                                                    |                                            | You can get data into a channel from a device, website, or another ThingSipeak channel. You                                                                                                    |  |  |  |  |
|                                                                                                    | Department of a second                                                                                                |                                            | See Totarial: ThingSpeak and WAT(AI) for an example of measuring dee paret from a                                                                                                    |  |  |  |  |
| Link to External Site                                                                                                    | ( Marr                                                                                                    |                                            | "da buer an Anduros" da buer an Anduros" devia.                                                                                                    |  |  |  |  |
| Location                                                                                                    |                                                                                                    |                                            |                                                                                                    |  |  |  |  |
|                                                                                                    | 0.0                                                                                                    |                                            |                                                                                                    |  |  |  |  |
| Laptude                                                                                                    | 1.444                                                                                                    |                                            |                                                                                                    |  |  |  |  |
| Longitude                                                                                                    | 0.0                                                                                                    |                                            |                                                                                                    |  |  |  |  |
| Show Video                                                                                                    |                                                                                                    |                                            |                                                                                                    |  |  |  |  |
|                                                                                                    | # YouTube                                                                                                    |                                            |                                                                                                    |  |  |  |  |
|                                                                                                    | O Vimeo                                                                                                    |                                            |                                                                                                    |  |  |  |  |
| Video URL                                                                                                    | http://                                                                                                    |                                            |                                                                                                    |  |  |  |  |
|                                                                                                    |                                                                                                    |                                            |                                                                                                    |  |  |  |  |
| Show Status                                                                                                    |                                                                                                    |                                            |                                                                                                    |  |  |  |  |

Gambar 3.15 Tampilan New Channel

f. Disana kita akan melakukan pengisian pada kolom-kolom yang terdapat pada channel setting. Disana kita melakukan pengisian seperti pada kolom Name, Description, Field. Untuk pengisian field itu dilihat dari berapa banyak data yang akan ditampilkan nantinya pada website thingspeak. Setelah melakukan pengisian pada kolom-kolom diatas tahapan selanjutnya yaitu klik save channel. Setelah melakukan save channel maka akan muncul gambar seperti di halaman selanjutnya.

| C ThingSpeak ~                                                                                               | Channels -   | Apps - Community            | Support +                   | Commercial Use                        | How to Buy  | Account -   | Sign Out  |
|----------------------------------------------------------------------------------------------------|--------------|-----------------------------|-----------------------------|---------------------------------------|-------------|-------------|-----------|
| Channel ID: 539195<br>Author: sandi14<br>Access: Public                                                      | IR SMA       | RT GREEN<br>Tugas Akhir     | HOUSE                       |                                       |             |             |           |
| Private View Public View                                                                                     | Channel Se   | ettings Sharing AP          | I Keys Data Import / Export |                                       |             |             |           |
| Add Visualizations                                                                                           | C Add Widget | Data Export                 |                             | MATLA                                 | 3 Analysis  | MATLAB Visu | alization |
| Created: <u>2months.ago</u><br>Updated: <u>10.days.ago</u><br>Last.entry: <u>5.days.ago</u><br>Entries: 3416 |              |                             |                             |                                       |             |             |           |
| Field 5 Chart                                                                                                |              | в р ,                       | Field 6 Chart               |                                       | e           |             |           |
| 35 TUCAS<br>215 25 27<br>212 00                                                                              | 5 AKHIR SMAR | 21. Sep 06:00<br>Territoria | 100 TL<br>100 ±00           | IGAS AKHIR SMART (<br>1800 - 1<br>Dat | CREEN HOUSE | 6:00        |           |

Gambar 3.16 Tampilan Grafik Pada Thingspeak